## Procedimento para Configuração da Virtualização

## Em Celular Android

Lembramos que existem enumeras versões do sistema android, portanto é possível pequenas diferenças no procedimento.

→ Baixar na Play Store o aplicativo "Microsoft Remote Desktop".

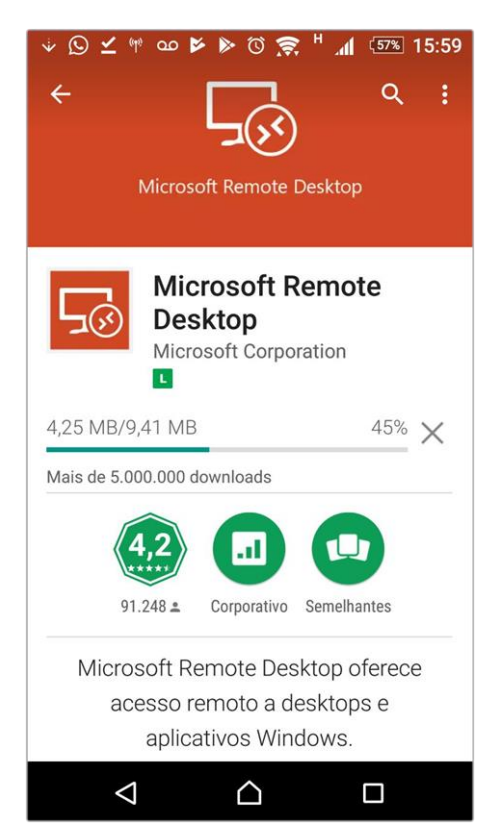

 $\rightarrow$  Abrir o app e aceitar os termos de uso.

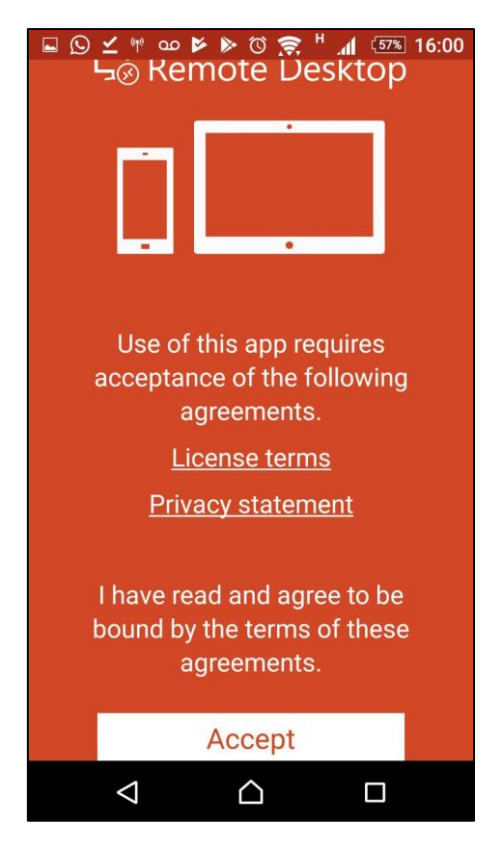

 $\rightarrow$  Clicar no "+" e escolher a opção "Remote Resource Feed".

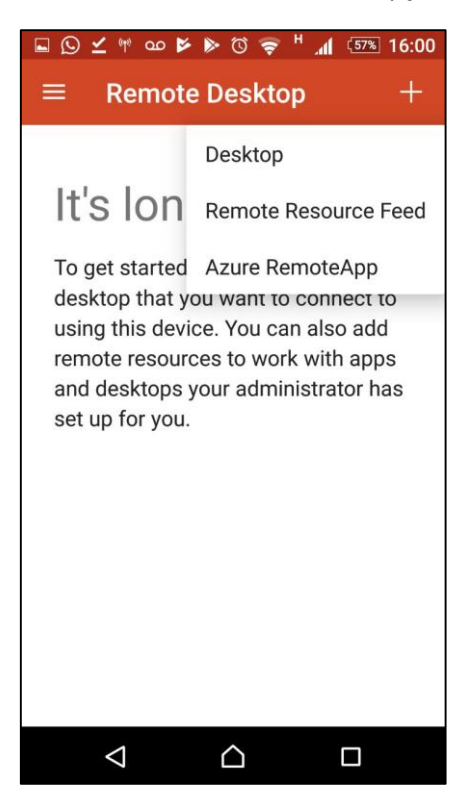

 $\rightarrow$  Preencher o campo Feed URL com a informação abaixo:

https://virtual.intranet.puc-rio.br/rdweb/feed/webfeed.aspx

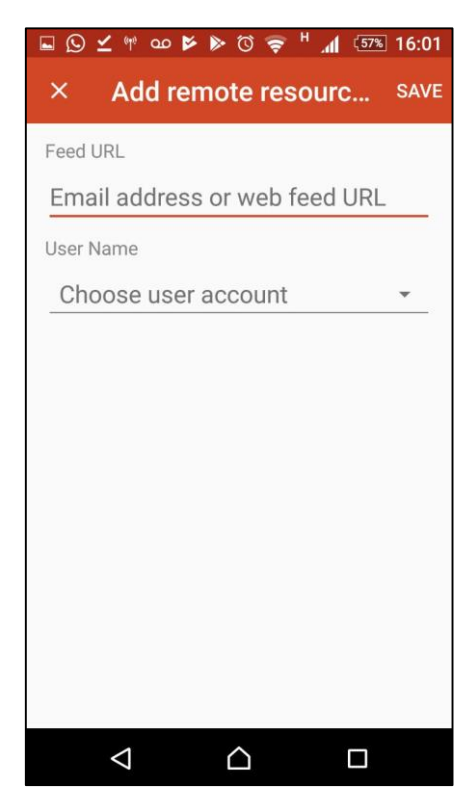

 $\rightarrow$  Clicar em "Choose user account" e escolher "Add user account".

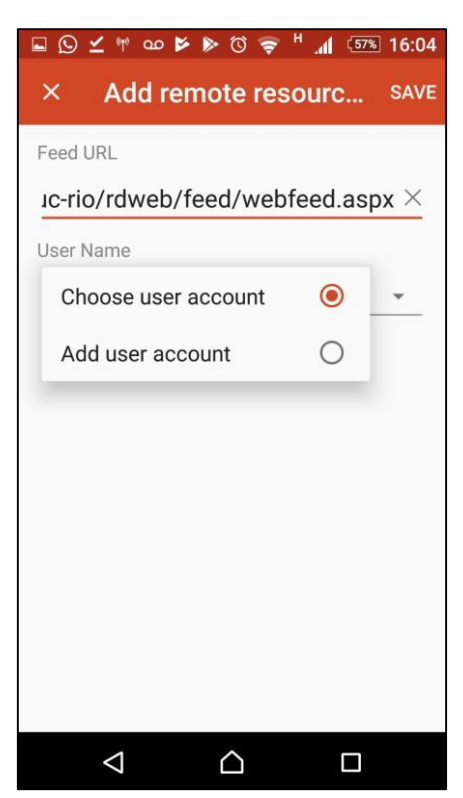

 $\rightarrow$  Preencher com seu usuário e senha:

(É obrigatório o "azul\" antes do login)

Clicar em "Save".

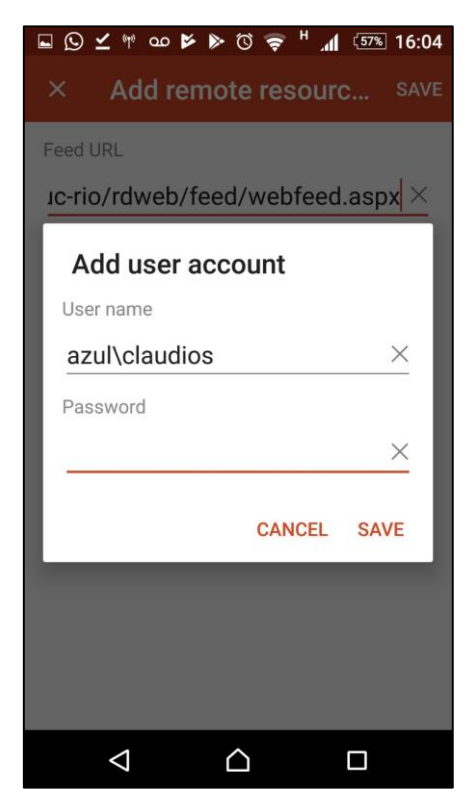

 $\rightarrow$  Na próxima tela, clicar em "Save" novamente.

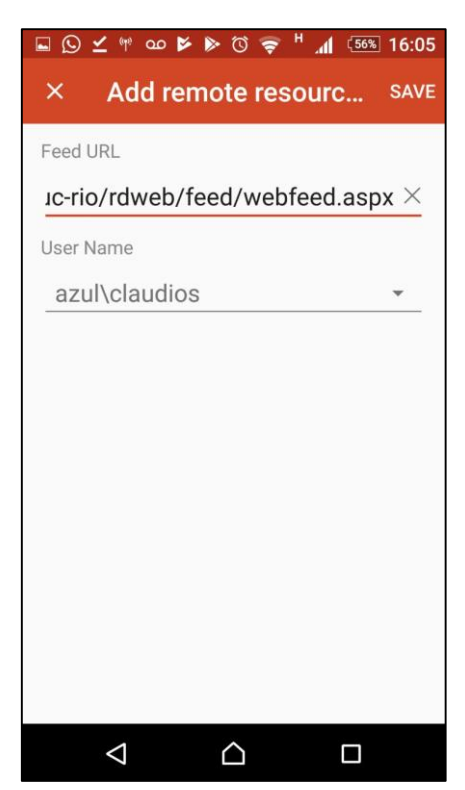

→ Na aba "APPS" estarão listados os aplicativos que o usuário possui acesso, clicar no ícone desejado para acessar.

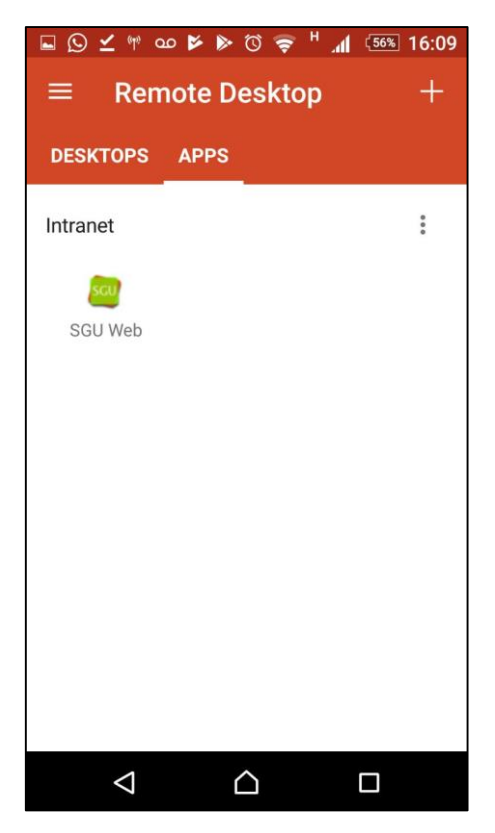

 $\rightarrow$  Na próxima tela clicar em "Connect".

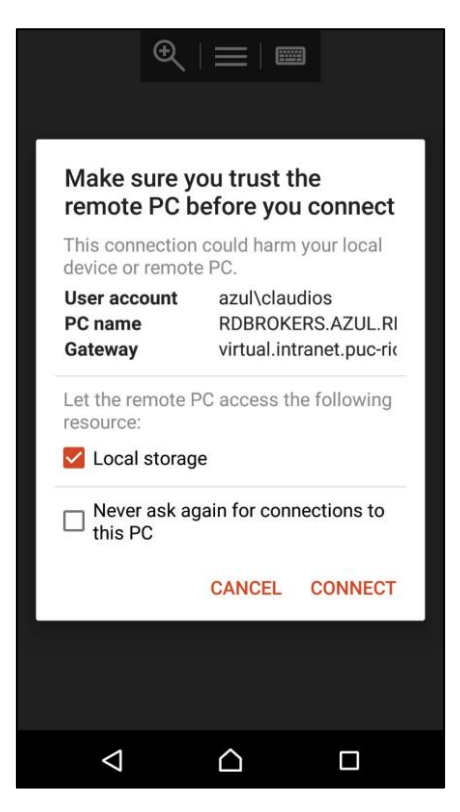

 $\rightarrow$  "Permitir".

|                 | €                                                                                                    |          |  |
|-----------------|----------------------------------------------------------------------------------------------------|----------|--|
|                 | Permitir que o app<br><b>Microsoft Remote</b><br><b>Deskt</b> acesse fotos,<br>mídia e arquivos do seu<br>dispositivo? |          |  |
|                 | NEGAR                                                                                                    | PERMITIR |  |
|                 |                                                                                                    |          |  |
|                 |                                                                                                    |          |  |
|                 |                                                                                                    |          |  |
| $\triangleleft$ | $\bigtriangleup$                                                                                                    |          |  |

|             |                           | ≡            |        |
|-------------|---------------------------|--------------|--------|
|             |                           |              |        |
| Cor<br>RDB  | nnecting to<br>ROKERS.AZU | L.RDC.PUC-RI | O.BR   |
| Init<br>cor | iating remo               | ote          | Cancel |
|             |                           |              |        |
|             |                           |              |        |

Caso apareça a mensagem abaixo, clicar em OK.

| 9     | SGU - Sistema de Geréncia Universitária - Internet Explorer -                                                                         |                                                                                                    | × |
|-------|----------------------------------------------------------------------------------------------------|----------------------------------------------------------------------------------------------------|---|
| 😂 htt | tp://sguvirtual.azul.rdc.puc-rio.br/sg                                                                                                |                                                                                                    |   |
|       | PLIC                                                                                                    |                                                                                                    |   |
| SG    | RIO                                                                                                    |                                                                                                    |   |
| _     | -                                                                                                    |                                                                                                    |   |
|       |                                                                                                    |                                                                                                    |   |
|       |                                                                                                    |                                                                                                    |   |
|       |                                                                                                    |                                                                                                    |   |
|       |                                                                                                    |                                                                                                    |   |
|       |                                                                                                    |                                                                                                    |   |
|       | Entrar                                                                                                    |                                                                                                    |   |
|       | Usuário:                                                                                                    |                                                                                                    |   |
|       |                                                                                                    |                                                                                                    |   |
|       | Senhai                                                                                                    |                                                                                                    |   |
|       |                                                                                                    |                                                                                                    |   |
|       |                                                                                                    |                                                                                                    |   |
|       | Mensagem da página da web                                                                                                    | ×                                                                                                    |   |
|       | là.                                                                                                    |                                                                                                    |   |
|       | ATENÇÃO!!! A resolução de tela do seu computador é de 600x1064. A<br>resolução do seu computador não está adequada para utilização do |                                                                                                    |   |
|       | SGU. Por favor providencie o ajuste para 1024x768 ou superior.                                                                        |                                                                                                    |   |
|       |                                                                                                    |                                                                                                    |   |
|       | OK                                                                                                    |                                                                                                    |   |
|       |                                                                                                    | in the second second se |   |
|       |                                                                                                    |                                                                                                    |   |
|       |                                                                                                    |                                                                                                    |   |
|       |                                                                                                    |                                                                                                    |   |
|       |                                                                                                    |                                                                                                    |   |
|       |                                                                                                    |                                                                                                    |   |
|       |                                                                                                    |                                                                                                    |   |
|       |                                                                                                    |                                                                                                    |   |
|       |                                                                                                    |                                                                                                    |   |
|       |                                                                                                    |                                                                                                    |   |
|       |                                                                                                    |                                                                                                    |   |
|       |                                                                                                    |                                                                                                    |   |
|       |                                                                                                    |                                                                                                    |   |
|       |                                                                                                    |                                                                                                    |   |
|       |                                                                                                    |                                                                                                    |   |

Após isso, usar a aplicação normalmente.